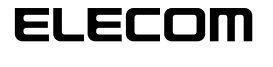

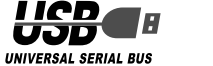

## USB Web 카메라 설정 매뉴얼

# 사용하시기 전에

사용하시기 전에 다음 내용을 확인해 주십시오.

#### ●부착상의 주의

• 5V, 500mA이상의 공급전력을 얻을 수 있는 USB포트에 접속해 주십시오.

#### ●사용상의 주의

- Web카메라의 렌즈는 손가락으로 만지지 마십시오. 먼지가 들어 갔을 경우에는 시판의 렌즈 블로어 등으로 제거해 주십시오.
- 본 제품의 특성상, 사용하시는 PC의 환경에 따라서는, 대기 모드나 최대 절전 모드 또는 슬립 상태로 들어가면 제품을 인식하지 않는 경우가 있습니다. 사용하실 때에는 대기 모드나 최대 절전 모드 또는 슬립 상태로 되는 설정은 해제해 주십시오.
- 본 제품이 인식되지 않을 때, 본 제품을 일단 PC로부터 떼어내어 다시 접속해 주십시오.
- 본 제품을 습기나 먼지가 많은 곳에 설치하지 마십시오.
- 본 제품에 강한 충격을 가하지 마십시오.
- •절대로 고객님 스스로 분해, 수리, 개조하지 마십시오.
- 케이블부위를 세게 굽히거나 당기지 마십시오.
- 커넥터에 무리한 힘을 가하지 마십시오.
- 손질을 할 때에는 부드럽고 마른 천으로 가볍게 닦아 주십시오. 벤젠, 시너, 알코올 등은 사용하지 마십시오.

### ●동작환경

패키지 측면에 기재되어 있습니다. 그곳을 참조해 주십시오.

# Web카메라의 부착과 셋업

## ●Windows XP 의 서비스팩의 확인

☞ Windows Vista로 사용하시는 경우에는, 그대로 「Web 카메라를 접속한다」로 진행해 주십시오.

Windows XP 로 제품을 사용하시는 경우에는, 서비스팩이 최신 정보일 필요가 있습니다. 다음 순서로 Windows의 버전을 확인합니다.

 시작 메뉴를 얼어서 [내 컴퓨터] 아이콘을 오른쪽 클릭해서 [속성]을 클릭합니다. 시스템의 등록 정보가 표시됩니다.

#### 2. 서비스팩의 버전을 확인합니다.

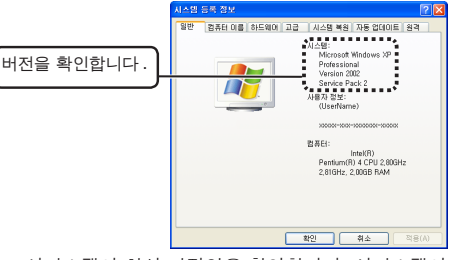

서비스팩이 최신 버전임을 확인합니다. 서비스팩이 최신 것이 아닌 경우에는 WindowsUpdate를 사용해서 최신 버전으로 버전업 해 주십시오. 버전업의 순서에 대해서는 사용하시는 PC의 취급설명서나 PC메이커에 문의해 주십시오. (2006년 12월 현재의 WindowsXP의 최신 서비스팩은 SP2입니다.)

### ● Web 카메라를 접속한다

**1.** PC의 USB포트에 Web카메라의 USB커넥터를 접속합니다.

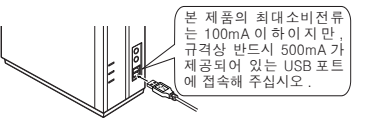

- PC의 전원이 ON인 때에도 접속하거나 뽑을 수 있습니다.
- USB커넥터의 상하방향이 틀리지 않도록 올바르게 접속해 주십시오.
- 2. Windows XP 를 사용하시는 경우에는, 시스템 트레이에「새 하드웨어 발견」이라는 메시지가 표시됩니다.

| 🕕 세 하드웨어 발견          | ×         |
|----------------------|-----------|
| 새 하드웨어를 설치했으며 사용할 준비 | I가 되었습니다. |
| <u> </u>             | 0 00 000  |

Windows Vista를 사용하시는 경우에는, 시스템 트레이에 「장치를 사용할 준비가 되었습니다.」라는 메시지가 표시됩니다.

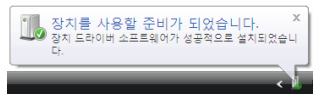

이것으로 Web 카메라를 사용할 수 있게 되었습니다.

다음으로, 카메라에 화상이 올바로 찍히는지 확인합니다.

다음의 「올바르게 동작하는지 확인한다」로 진행합니다.

## ●올바르게 동작하는지 확인한다

부속의 CD-ROM 내의 「AMCAP」를 사용해서, 화상이 올바르게 찍히는지 확인합니다.

- ☞ 「AMCAP」는 화상 표시를 확인하기 위해 마련된 것입니다. Microsoft 의 애플리케이션이지만, Microsoft 및 폐사에서는 조작 방법이나 서포트에 관한 문의는 받지 않으므로, 사전에 양해해 주십시오.
- 1. Web카메라를 PC에 접속합니다.
- 2. 「소프트웨어 & 매뉴얼 디스크」를 CD-ROM 드라이브에 넣습니다.
- 3. Windows XP 의 경우에는, 시작 메뉴에서 「내 컴퓨터」를 클릭합니다. Windows Vista 의 경우에는, 시작 메뉴에서 「컴퓨터」를 클릭합니다.
- 4. 순서2에서 CD-ROM을 삽입한 CD-ROM드라이브를 더블클릭합니다. CD-ROM의 내용이 표시됩니다.

CD-ROM의 내용이 표시됩니다.

| <ul> <li>0 0 8</li> </ul> |
|---------------------------|
|                           |
|                           |
|                           |
|                           |
|                           |
|                           |
|                           |
|                           |
|                           |

- 5. (AMCAP) 을 더블클릭합니다. 비디오 캡처 도구 「AMCAP」이 기동합니다.
  - 「AMCAP」은 필요에 따라서 PC의 하드디스크에 복사해서 사용할 수도 있습니다.

**6.** 「Device」메뉴를 클릭해서, Windows XP 의 경우에는 「USB 비디오장치」, Windows Vista 의 경우에는 「USB 2.0 Camera」에 체크가 되어 있는 것을 확인합니다.

체 크 가 되어 있지 않은 경우에는 「USB 비디오장치」(Windows XP 의 경우) 또는「USB 2.0 Camera」(Windows Vista 의 경우) 를 클릭합니다.

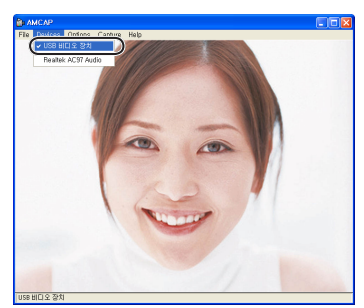

7. 「Options」메뉴에서「Preview」를 클릭해서 체크마크를 넣습니다. 카메라의 영상이 표시됩니다.

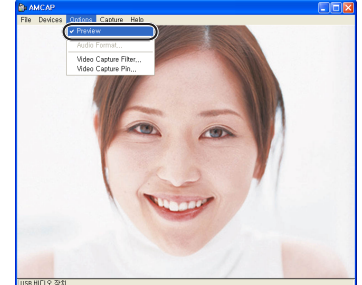

Web 카메라가 올바르게 동작하고 있는 것을 확인했습니다.

# 문제가 생겼을 때에는

#### Web 카메라 화상을 조정하려면

화상의 조정은 사용하시는 메신저 소프트 등으로부터 불러서 합니다. 상세한 내용은 사용하시는 메신저 소프트의 매뉴얼이나 도움말 파일을 참조하십시오.

> USB Web 카메라 설정 매뉴얼

발행 엘레컴 주식회사 2006 년 12 월 20 일 제 1 판